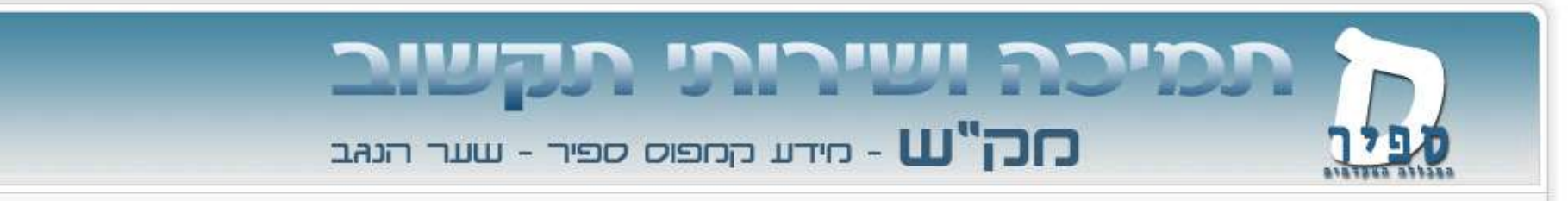

\_asnwers תיקיית להגשת קבצים על ידי סטודנטים

לרשותכם כלי המאפשר לכם לקבל מסטודנטים קבצים כחלק מהגשת מטלות.

זו היא תיקיה בשם answers\_שאליה שומרים הסטודנטים את הקבצים.

\_answers רק אתם תוכלו לצפות בתכני הקבצים בתיקיית

תיקיית answers\_נמחקת אחת לשנה, חודש לאחר תחילת הסמסטר הראשון. אנא גבו את הקבצים השמורים שם גם במקומות אחרים.

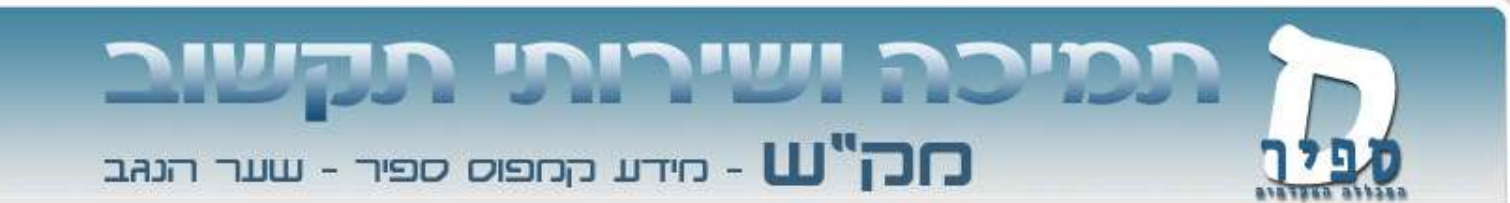

### פתיחת תיקייה

בכדי לאפשר לסטודנטים להגיש קבצים, עליכם ליצור בשבילם תיקיה שבה ישמרו את הקבצים.

תוכלו ליצור תיקיה ראשית על שמכם ובתוכה תיקיות משנה לכל קורס או משימה.

# תמיכה ושירותי תקשוב סק"ש - מידע קמפוס ספיר - שער הנהב

#### בכדי לילור את התיקיה עליכם להיכנס למערכות המידע בספיר וללחוץ על האפשרות ניהול קבצים"

#### \_answers ובתוכה תיקיית Dlearn: יש להיכנס לכונן Dlearn - תיקיית

| Folders 🔺                                                                                                    | Location: /NetStorage/DriveP#PUB/Diearn |      |                    |
|----------------------------------------------------------------------------------------------------|-----------------------------------------|------|--------------------|
| 🗄 🔁 NetStorage                                                                                                    | Elle 1 Edit 1 View 1 Hela               |      | Filter."           |
| E DriveF@teach                                                                                                    | C Name                                  | Size | Modified           |
| TriveG@PROJECTS                                                                                                    | C answers                               | 0    | 09/14/2008 2:26 PA |
| P Drive J@SRVC                                                                                                    | F 🚨 _exams                              | 0    | 08/07/2008 3:16 PM |
| TriveO@teach                                                                                                    | Cold_files                              | 0    | 08/13/2008 3:18 PA |
| P DriveP@PUB                                                                                                    | F FERY                                  | 0    | 08/13/2008 2:20 PA |
| 0 - XIII                                                                                                    | F Shex                                  | 0    | 08/07/2008 3:21 PA |
| answers                                                                                                    | T C tomer toledano                      | 0    | 08/27/2008 7:32 P# |
| Cold_files     Cold_files     Cold_files     Cold_files     FERY     Convert toledano     Coldena     Coldena |                                         |      |                    |

### תמיכה ושירותי תקשוב סק"ש - מידע קמפוס ספיר - שער הנהב

#### "New Folder" ועל אפשרות "File" יש ללחוץ על תפריט

| NetStorage                       |                           |                    |      |                     |
|----------------------------------|---------------------------|--------------------|------|---------------------|
|                                  |                           |                    |      | Novell              |
| User: .teach.Teachers.SAPIR.MAKA | ISH                       |                    |      |                     |
| Folders                          |                           |                    |      |                     |
| - Olders                         | Ele Location: /NetStorage | /Driver@r0b/Dlearn |      |                     |
|                                  |                           |                    | fino | Filter:             |
|                                  | New Folder                |                    | 3120 | Modified            |
|                                  | Delete                    |                    | 0    | 09/14/2008 2:26 PM  |
|                                  | Rename                    |                    | 0    | 08/07/2008 3:16 PM  |
| DriveO@teach                     | Upload                    |                    | 0    | 08/13/2008 3:18 PM  |
|                                  | Download and Lock         |                    | 0    | 08/13/2008 2:20 PM  |
| 🖓 🔁 Dlearn                       | Download                  |                    | 0    | 08/07/2008 3:21 PM  |
| 🐑 🔁 _answers                     | Mail                      |                    | 0    | 08/2//2008 /:32 PM  |
| 🗄 🔂 _e×ams                       | Purge                     | ₅.t×t              | 594  | 0773172005 11:00 AM |
| 🗉 🔂 _Old_files                   | Undelete                  |                    |      |                     |
| 🖳 🖳 FERY                         | Archive                   |                    |      |                     |
|                                  | Properties                |                    |      |                     |
| 🗄 🗀 tomer toledano               |                           | 1                  |      |                     |
| Drivers                          |                           |                    |      |                     |
|                                  |                           |                    |      |                     |
|                                  |                           |                    |      |                     |
| Humour                           | 1                         |                    |      |                     |
| 🗄 💼 LearningStandards            |                           |                    |      |                     |
| 🗄 🕀 🗋 Logo                       |                           |                    |      |                     |
| Thessages                        |                           |                    |      |                     |
|                                  |                           |                    |      |                     |
|                                  | 1                         |                    |      |                     |
|                                  |                           |                    |      |                     |

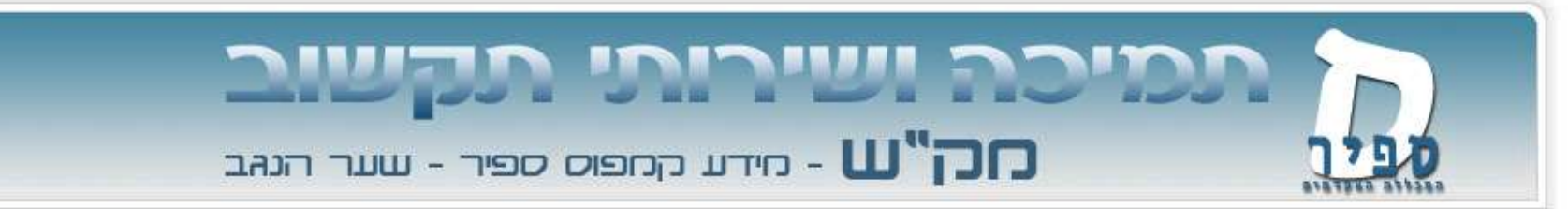

יש להקליד שם באנגלית לתיקיה

#### במידה והשם מכיל שתי מילים או יותר יש לחבר ביניהן בקו תחתון,

dogma\_folder: לדוגמא:

| OK     |
|--------|
| Cancel |
|        |

## תמיכה ושירותי תקשוב עלין - מידע קמפוס ספיר - שער הנהב

#### \_answers התיקייה שיצרתם תתווסף לתוכן תיקיית

| NetStorage                                                                                                    |                                                                                                    |                                        | Novell                                                                                                    |
|----------------------------------------------------------------------------------------------------|----------------------------------------------------------------------------------------------------|----------------------------------------|----------------------------------------------------------------------------------------------------|
| User: .teach.Teachers.SAPIR.MAK/                                                                                                    | ASH                                                                                                    |                                        |                                                                                                    |
| Folders 🔺                                                                                                    | 💶 Location: /NetStorage/DriveP@PUB/Dlearn                                                                                                    |                                        |                                                                                                    |
| 😑 😑 NetStorage<br>🖻 🗀 DriveF@teach                                                                                                    | File   Edit   View   Help<br><b>Name</b>                                                                                                    | Size                                   | Filter:*                                                                                                    |
| <ul> <li>DriveG@PROJECTS</li> <li>DriveJ@SRVC</li> <li>DriveJ@SRVC</li> <li>dogma_folder</li> <li>answers</li> <li>answers</li> <li>exams</li> <li>lexams</li> <li>lold_files</li> <li>FERY</li> <li>shex</li> <li>tomer toledano</li> <li>Drivers</li> <li>FlexLM</li> <li>Heb2002</li> <li>Humour</li> <li>LearningStandards</li> <li>Logo</li> <li>Messages</li> <li>Out</li> </ul> | <ul> <li>_answers</li> <li>_exams</li> <li>_Old_files</li> <li>dogma_folder</li> <li>FERY</li> <li>shex</li> <li>tomer toledano</li> <li>_where_are_my_files.txt</li> </ul> | 0<br>0<br>0<br>0<br>0<br>0<br>0<br>594 | 09/14/2008 2:26 PM<br>08/07/2008 3:16 PM<br>08/13/2008 3:18 PM<br>09/17/2008 1:34 PM<br>08/13/2008 2:20 PM<br>08/07/2008 3:21 PM<br>08/07/2008 7:32 PM<br>07/31/2005 11:00 AM |

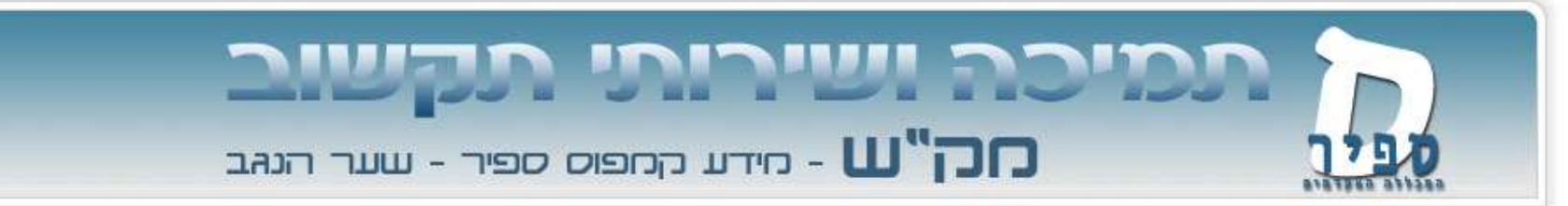

יש לכם הרשאות כתיבה, קריאה, עריכה ומחיקה לתיקייה זו. לסטודנטים שלכם יש רק הרשאות יצירה לתיקייה זו.

המשמעות היא, שהם יכולים רק לשמור שם קבצים אך לא לצפות, לערוך או למחוק אותם.

בקשו מהסטודנטים שלכם להעלות לתיקייה קבצי zip , כאשר שם הקובץ הוא מס' ת.ז. של הסטודנט.

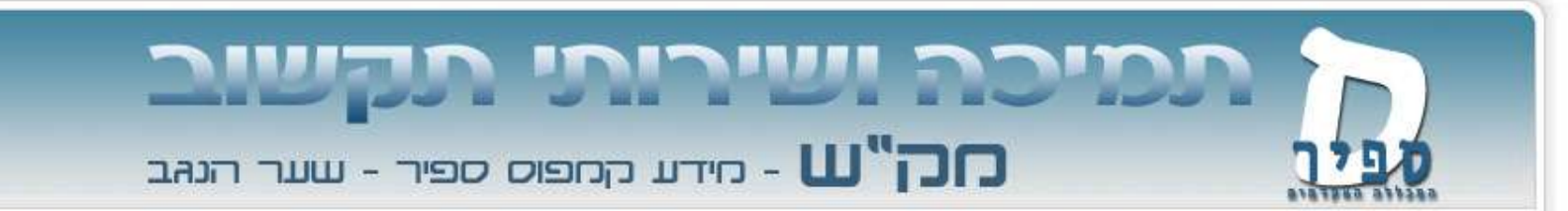

איסוף קבצי הסטודנטים ושמירתם

לאחר הגשת הקבצים ע"י הסטודנטים אתם יכולים לאסוף את הקבצים למקום אישי שלכם.

ניתן לעשות זאת בשתי דרכים:

באינטרנט, דרך מערכת ניהול קבצים
 דרך כניסה לכונני הרשת במכללה

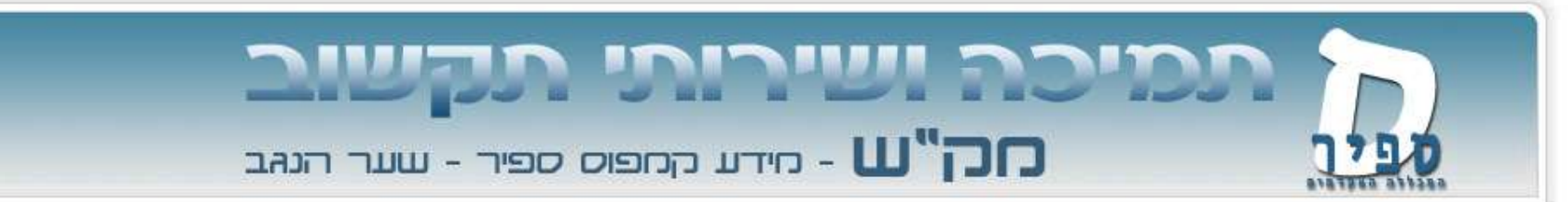

במידה והינכם במקום מרוחק מהמכללה עליכם להיכנס למערכת ניהול קבצים כפי שמפורט בתחילת המסמך. יש להגיע לתיקייה בה שמרו הסטודנטים את הקבצים שלהם

| NetStorage                      |                           |                             |              |                    |
|---------------------------------|---------------------------|-----------------------------|--------------|--------------------|
|                                 |                           |                             |              | No                 |
| User: .teach.Teachers.SAPIR.MAK | ASH                       |                             |              |                    |
| Folders                         | 🖿 🗈 Location: /NetStorag  | ge/DriveP@PUB/Dlearn/_answe | rs/hadgama_2 |                    |
| 🖹 🚍 NetStorage                  | File   Edit   View   Help |                             |              | Filter:*           |
| 🖿 🧰 DriveF@teach                | 🗖 Name                    |                             | Size         | Modified           |
| 🖹 🗀 DriveG@PROJECTS             | 🗖 🖳 012345678.zip         |                             | 13K          | 09/14/2008 2:36 PM |
| 🖻 🗀 DriveJ@SRVC                 | 🗖 🖳 098765432.zip         |                             | 9K           | 09/14/2008 2:36 PM |
| 🖹 🗀 Drive0@teach                |                           |                             |              |                    |
| 🖹 😋 DriveP@PUB                  |                           |                             |              |                    |
| 📘 🎦 Dlearn                      |                           |                             |              |                    |
| answers                         |                           |                             |              |                    |
| 🖓 😋 hadgama_2                   |                           |                             |              |                    |
| 🖹 🗀 EliLivschitz                |                           |                             |              |                    |
| 🕨 🖻 🗀 hadgama                   |                           |                             |              |                    |
| 🖻 🗀 lior-barel                  |                           |                             |              |                    |
| 🖹 🗀 _e×ams                      |                           |                             |              |                    |
| 🖹 🗀 _Old_files                  |                           |                             |              |                    |
| 🗎 🖻 🧰 FERY                      |                           |                             |              |                    |
| 🗎 🗎 🗀 shex                      |                           |                             |              |                    |
| 🗄 🔁 tomer toledano              |                           |                             |              |                    |
| 🖻 🗀 Drivers                     |                           |                             |              |                    |
| 🗄 🗀 FlexLM                      |                           |                             |              |                    |
| 🗎 🗀 Heb2002                     |                           |                             |              |                    |
| 🗎 🗀 Humour                      |                           |                             |              |                    |
| 🗄 🕞 LearningStandards 🔊         | -                         |                             |              |                    |

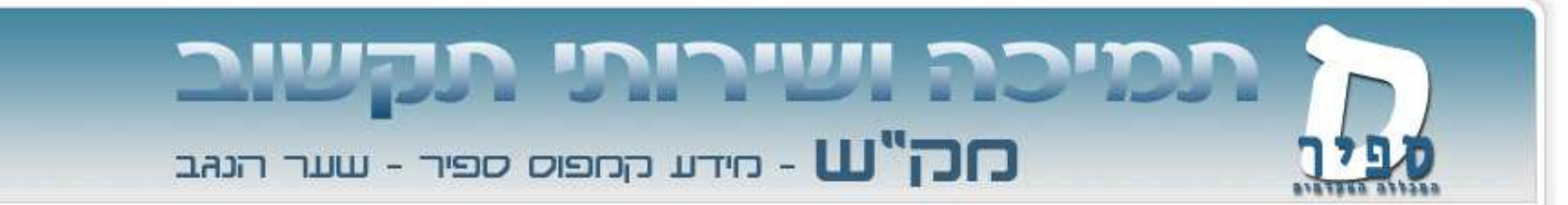

#### עליכם לסמן ב V את הקבצים שברצונכם לשמור

| NetStorage                                                                                                |                                                            |           |                                          | Novell. |
|----------------------------------------------------------------------------------------------------|------------------------------------------------------------|-----------|------------------------------------------|---------|
| User: .teach.Teachers.SAPIR.MAK                                                                           | ASH                                                        |           |                                          |         |
| Folders 4                                                                                                 | Location: /NetStorage/DriveP@PUB/Dlearn/_answers/hadgama_2 |           |                                          |         |
| <sup>⊡</sup>                                                                                              | File   Edit   View   Help           Image: Name            | Size      | Filter:*<br>Modified                     |         |
|                                                                                                    | ▶ 🔽 🗐 012345678.zip<br>▶ 💭 🗐 098765432.zip                 | 13К<br>9К | 09/14/2008 2:36 PM<br>09/14/2008 2:36 PM |         |
| <ul> <li>answers</li> <li>EliLivschitz</li> <li>hadgama</li> <li>hadgama_2</li> <li>lior-barel</li> </ul> |                                                            |           |                                          |         |
| exams    Old_files     FERY     shex     tomer toledano                                                   |                                                            |           |                                          |         |
| Trivers     TexLM     Theb2002                                                                            |                                                            |           |                                          |         |
| Humour<br>CarningStandards                                                                                | -                                                          |           |                                          |         |

## תמיכה ושירותי תקשוב סק"ש - מידע קמפוס ספיר - שער הנהב

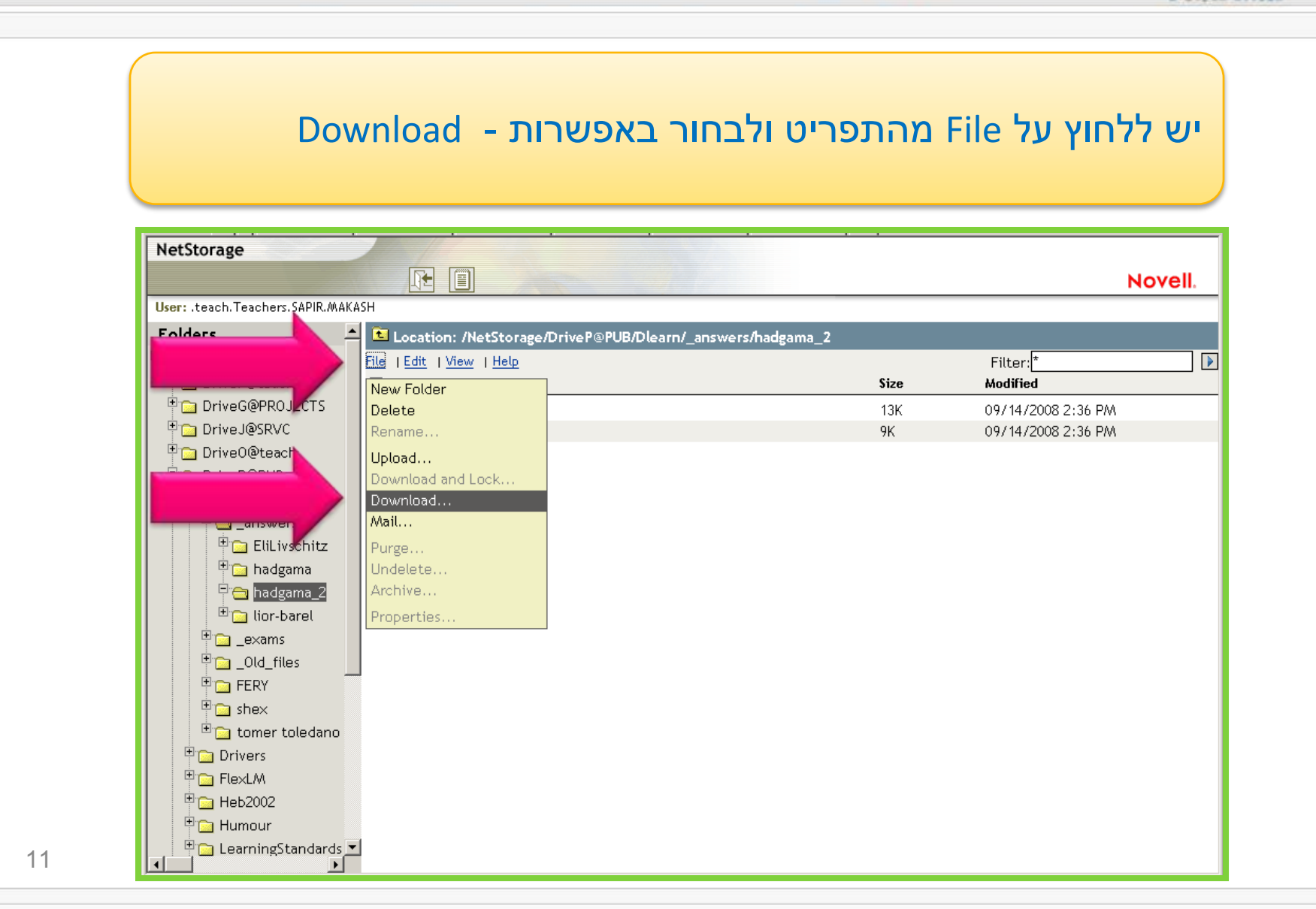

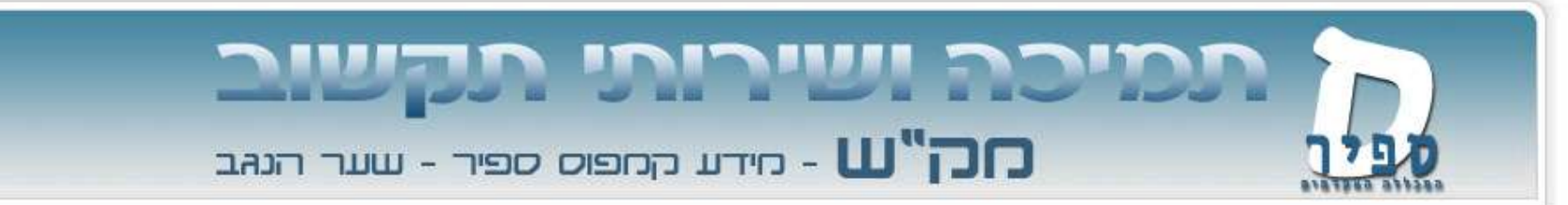

כעת יפתח חלון הורדה. לחצו על save או "שמור" ושמרו את הקובץ במקום הנגיש לכם (הקובץ הוא קובץ מכווץ בפורמט zip המכיל את כל הקבצים שביקשתם לשמור)

| File Down | load                                                                                                    | × |
|-----------|----------------------------------------------------------------------------------------------------|---|
| Do you    | want to open or save this file?                                                                                              |   |
|           | Name: hadgama_2.zip<br>Type: zip Archive<br>From: net.sapir.ac.il<br>Open Save Cancel                                        |   |
|           |                                                                                                    |   |
| 2         | While files from the Internet can be us<br>harm your computer. If you do not trus<br>save this file. <u>What's the risk?</u> | y |

# תמיכה ושירותי תקשוב סק"ש - חידע קחפוס ספיר - שער הנהב

#### במידה ויפתח החלון הבא תצטרכו לעשות את התהליך בשנית

#### לחצו על הפס הצהוב והוא יפתח את חלון ההורדה

| 🖉 Open File - Windows Internet Explorer                                                                                              |                                               |
|----------------------------------------------------------------------------------------------------|-----------------------------------------------|
| 🕞 🕞 👻 🙋 https://net.sapir.ac.il/NetStorage/redirect.html?FILENAME=/oneNet/NetStorage/DriveP%40PUB/Dlearn/_answers/hac                | Google                                        |
| <u>File Edit View Favorites Iools H</u> elp                                                                                          |                                               |
| 😪 🍄 🏀 Open File                                                                                                    | 🟠 🔹 🔂 🔹 🖶 🛯 📴 Page 🔹 🎯 T <u>o</u> ols 🔹 🔞 🔹 🚳 |
| 📩 To help protect your security, Internet Explorer blocked this site from downloading files to your computer. Click here for options | ×                                             |
|                                                                                                    | Ă                                             |
|                                                                                                    |                                               |

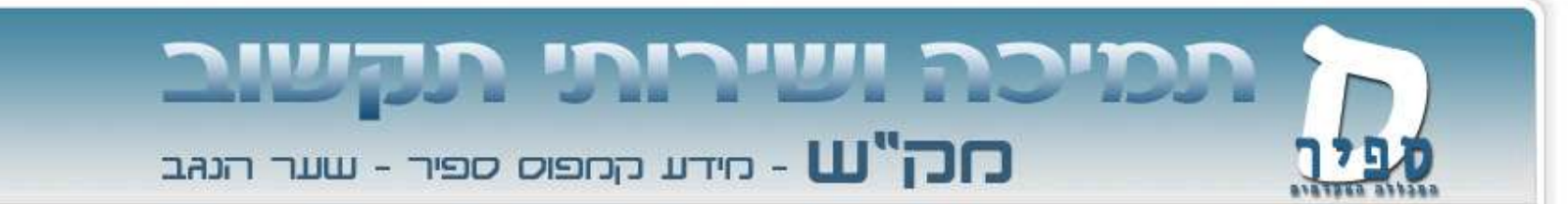

#### כעת נותר לכם רק לצאת באופן מסודר מהמערכת

| 😪 🏟 🄏 NetStorage 🔪  |                           |                       |                    | 🟠 • 🔊 | × 🖶 ∗ 🔂 Page ∗ 🎯 Tools | • 🕢 • 🕥 🖏 |
|---------------------|---------------------------|-----------------------|--------------------|-------|------------------------|-----------|
| NetStorage          |                           |                       |                    |       |                        |           |
|                     |                           |                       |                    |       |                        | Novell.   |
| User                | -SH                       |                       |                    |       |                        |           |
| Folders 🖊           | 🗈 Location: /NetStora     | ge/DriveP@PUB/Dlearn/ | _answers/hadgama_2 |       |                        |           |
| 🖻 😋 NetStorage      | File   Edit   View   Help |                       |                    |       | Filter: *              |           |
| 🗄 🗀 DriveF@teach    | □ Name                    |                       |                    | Size  | Modified               |           |
| 🗄 🗀 DriveG@PROJECTS | 🗖 🖳 012345678.zip         |                       |                    | 13K   | 09/14/2008 2:36 PM     |           |
| 🕆 🔁 DriveJ@SRVC     | 🗖 🖳 098765432.zip         |                       |                    | 9K    | 09/14/2008 2:36 PM     |           |
| 🕆 🔁 DriveO@teach    |                           |                       |                    |       |                        |           |
| 🖓 🚍 DriveP@PUB      |                           |                       |                    |       |                        |           |
| 🖹 🚍 Dlearn          |                           |                       |                    |       |                        |           |
| answers             |                           |                       |                    |       |                        |           |
| P 🔁 hadgama_2       |                           |                       |                    |       |                        |           |
| 💾 🔂 EliLivschitz    |                           |                       |                    |       |                        |           |
| 🙂 🔂 hadgama         |                           |                       |                    |       |                        |           |
| lior-barel          |                           |                       |                    |       |                        |           |
| exams               |                           |                       |                    |       |                        |           |
| 🖳 _Old_files        | _                         |                       |                    |       |                        |           |
|                     |                           |                       |                    |       |                        |           |
|                     |                           |                       |                    |       |                        |           |
| tomer toledano      |                           |                       |                    |       |                        |           |
|                     |                           |                       |                    |       |                        |           |
|                     |                           |                       |                    |       |                        |           |
| Humour              |                           |                       |                    |       |                        |           |
| tearningStandards   | -                         |                       |                    |       |                        |           |
|                     |                           |                       |                    |       |                        |           |

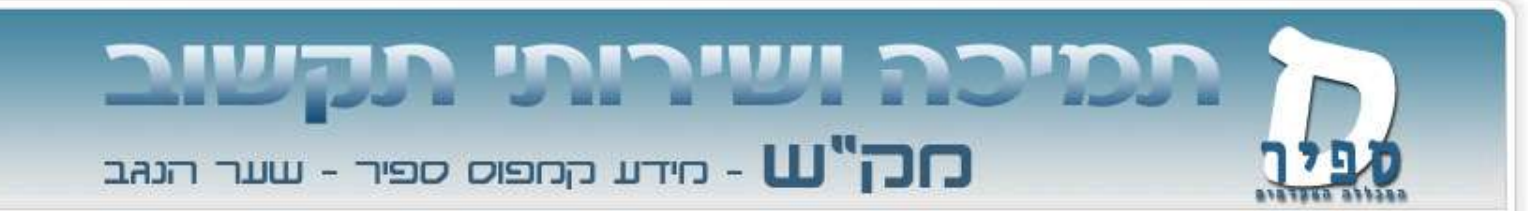

במידה ואתם במכללה, קל יותר להוריד את כל הקבצים יחדיו בפעולה של "העתק –הדבק".

my עם חשבון המשתמש שלכם למחשב לחצו על Login לאחר ביצוע computer בשולחן העבודה של המחשב עליו אתם עובדים. יפתח חלון עם computer כונני הרשת המוקצים לכם.

P:\ (Pub): יש לבחור בכונן

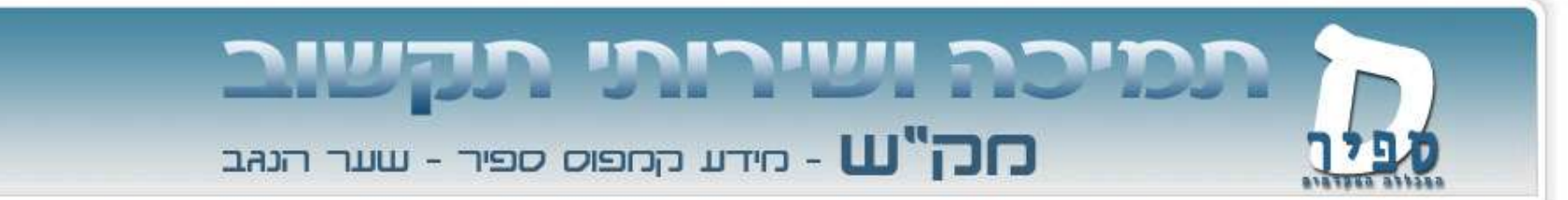

יפתח חלון עם כונני הרשת המוקצים לכם.

P:\ (Pub): יש לבחור בכונן

| <u>File E</u> dit <u>V</u> iew F <u>a</u> vorites <u>T</u> ools <u>H</u> elp |                            |            |            |                      |  |
|------------------------------------------------------------------------------|----------------------------|------------|------------|----------------------|--|
| 🔆 Back 👻 🕗 👻 🏂 🔎 Search 🧜                                                    | 🁌 Folders 🛛 🕞 🏂 🗙          | <b>9</b>   |            |                      |  |
| Address 맇 My Computer                                                        |                            |            |            |                      |  |
| Name                                                                         | Туре                       | Total Size | Free Space | Comments             |  |
| Hard Disk Drives                                                             |                            |            |            |                      |  |
| SYSTEM (C:)                                                                  | Local Disk                 | 14.9 GB    | 4.71 GB    |                      |  |
| 🍛 DATA (D:)                                                                  | Local Disk                 | 22.2 GB    | 15.2 GB    |                      |  |
| Devices with Removable Storage                                               |                            |            |            |                      |  |
| 4:)                                                                          | 31⁄2-Inch Floppy Disk      |            |            |                      |  |
| CD Drive (R:)                                                                | CD Drive                   |            |            |                      |  |
| Network Drives                                                               |                            |            |            |                      |  |
| 🛫 Teach on 'Ncs-homes\Teachers\Users' (F:)                                   | Network Drive              | 4.76 GB    | 4.76 GB    |                      |  |
| 💥 Projects on 'Ncs-service\Srvc' (G:)                                        | Network Drive              | 206 GB     | 55.0 GB    |                      |  |
| 🛣 Srvc on 'Ncs-service' (J:)                                                 | Network Drive              | 206 GB     | 55.0 GB    |                      |  |
| 🛣 Teach on 'Gefen3\Old\Users' (O:)                                           | Network Drive              | 3.26 TB    | 330 GB     |                      |  |
| Pub on 'Ncs-service\Srvc' (P:)                                               | Network Drive              | 206 GB     | 55.0 GB    |                      |  |
| 🛣 readers on 'leshem' (V:)                                                   | Disconnected Network Drive |            |            |                      |  |
| 🌋 Apps on 'Ncs-service' (W:)                                                 | Network Drive              | 135 GB     | 47.2 GB    |                      |  |
| 😹Login on 'Ncs-service\Srvc' (Y:)                                            | Network Drive              | 206 GB     | 55.0 GB    |                      |  |
| 🔀 Public on 'Ncs-service\Srvc' (Z:)                                          | Network Drive              | 206 GB     | 55.0 GB    |                      |  |
| Other                                                                        |                            |            |            |                      |  |
| 🚱 Control Panel                                                              | System Folder              |            |            | Provides options for |  |
| R My Sharing Folders                                                         | System Folder              |            |            | Contains files share |  |
|                                                                              |                            |            |            |                      |  |

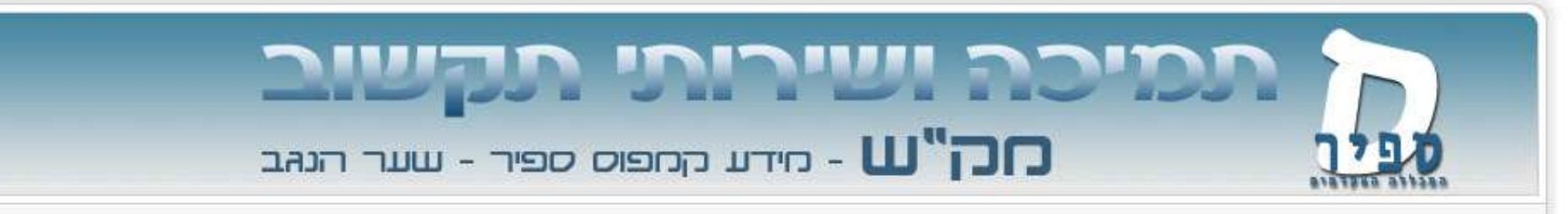

לאחר פתיחת הכונן, היכנסו לתיקייה שבה הסטודנטים שלכם שמרו את הקבצים שלהם.

Dlearn\\_answers\hadgama\_2 – במקרה שלנו

|                  | 🗁 hadgama_2                                                |                   |                  |                | -OX              |
|------------------|------------------------------------------------------------|-------------------|------------------|----------------|------------------|
|                  | <u>File E</u> dit <u>V</u> iew F <u>a</u> vorites <u>T</u> | ools <u>H</u> elp |                  |                |                  |
|                  | 🕒 Back 🔹 🕥 🗸 🏂 🔎                                           |                   |                  |                |                  |
|                  | ress 🗀 P:\Dlearn\_answers\ha                               | idgama_2          |                  |                | 💌 🔁 Go           |
| 1 million (1997) | Name 🔺                                                     | Size Type         | Date Modified    |                |                  |
|                  | 012345678.zip                                              | 14 KB zip Archive | 14/09/2008 14:36 |                |                  |
| -                | <b>2</b> 098765432.zip                                     | 10 KB zip Archive | 14/09/2008 14:36 |                |                  |
|                  |                                                            |                   |                  |                |                  |
|                  |                                                            |                   |                  |                |                  |
|                  |                                                            |                   |                  |                |                  |
|                  |                                                            |                   |                  |                |                  |
|                  |                                                            |                   |                  |                |                  |
|                  |                                                            |                   |                  |                |                  |
|                  |                                                            |                   |                  |                |                  |
|                  |                                                            |                   |                  |                |                  |
|                  |                                                            |                   |                  |                |                  |
|                  |                                                            |                   |                  |                |                  |
|                  |                                                            |                   |                  |                |                  |
|                  |                                                            |                   |                  |                |                  |
|                  |                                                            |                   |                  |                |                  |
|                  |                                                            |                   |                  |                |                  |
|                  |                                                            |                   |                  |                |                  |
|                  |                                                            |                   |                  |                |                  |
|                  |                                                            |                   |                  |                |                  |
|                  |                                                            |                   |                  |                |                  |
|                  |                                                            |                   |                  |                |                  |
|                  |                                                            |                   |                  |                |                  |
|                  |                                                            |                   |                  |                |                  |
|                  |                                                            |                   |                  |                |                  |
|                  | 2 objects                                                  |                   |                  | 23.2 KB 🛛 😼 Lo | cal intranet 🛛 🍂 |
|                  |                                                            |                   |                  |                |                  |

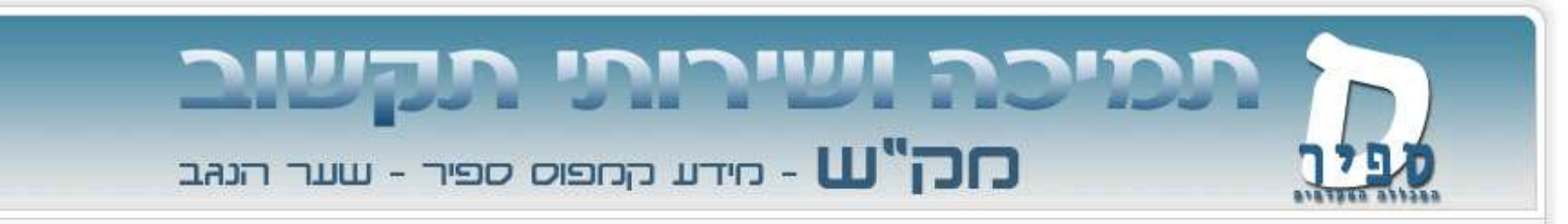

בחרו את הקבצים אותם אתם רוצים להעתיק.

```
ניתן לבחור את כל הקבצים בלחיצת CTRL+A על המקלדת ולהדביק את
הקבצים במקום בו אתם רוצים לשמור אותם, למשל:
```

```
F: •כונן אישי
Disk On Key•
•וכו'
```

אין לשמור קבצים על כונני \:C ו \במחשבי המכללה

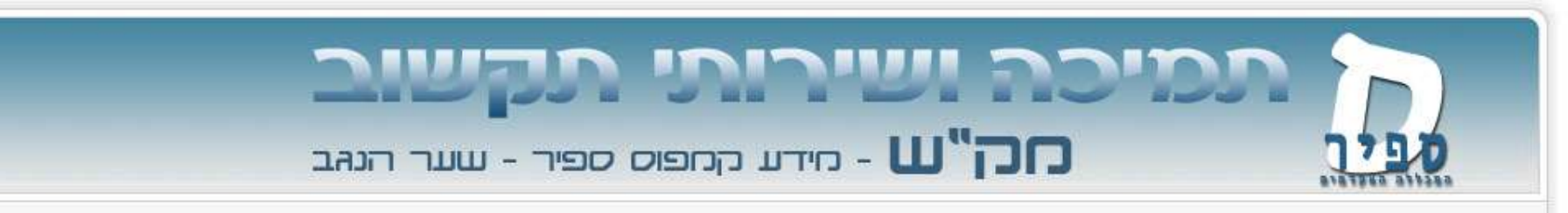

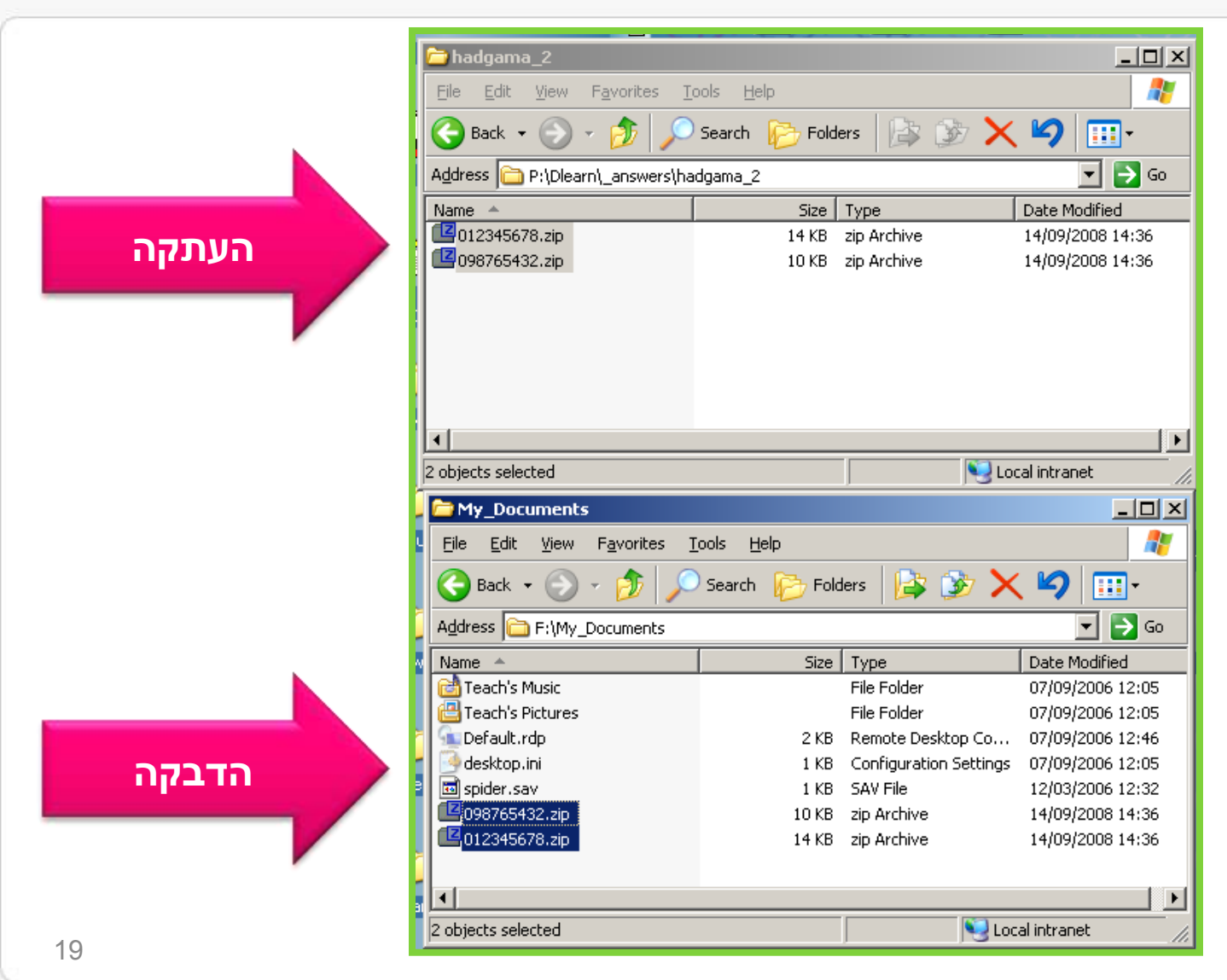

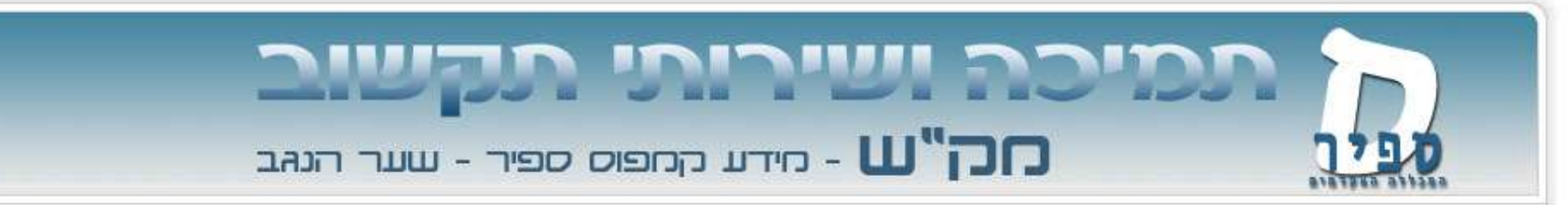

מצגת זו נוצרה על ידי:

### מרכז תמיכת מחשוב

התקשרו - 6801456

<u>help@sapir.ac.il</u> - שלחו דוא"ל

מצאו עוד מצגות והסברים באתר התמיכה <u>www.makash.ac.il</u>